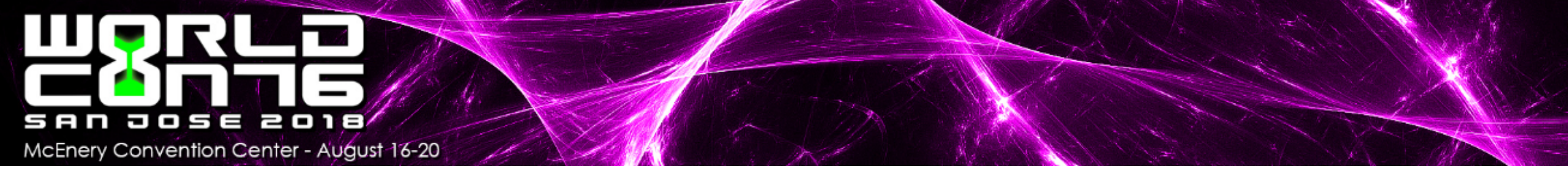

# How to make a payment on your installment plan membership

## Go to <a href="https://www.regonline.com/worldcon76">www.regonline.com/worldcon76</a>

RegOnline<sup>®</sup> by Cvent

Host Your Own Event

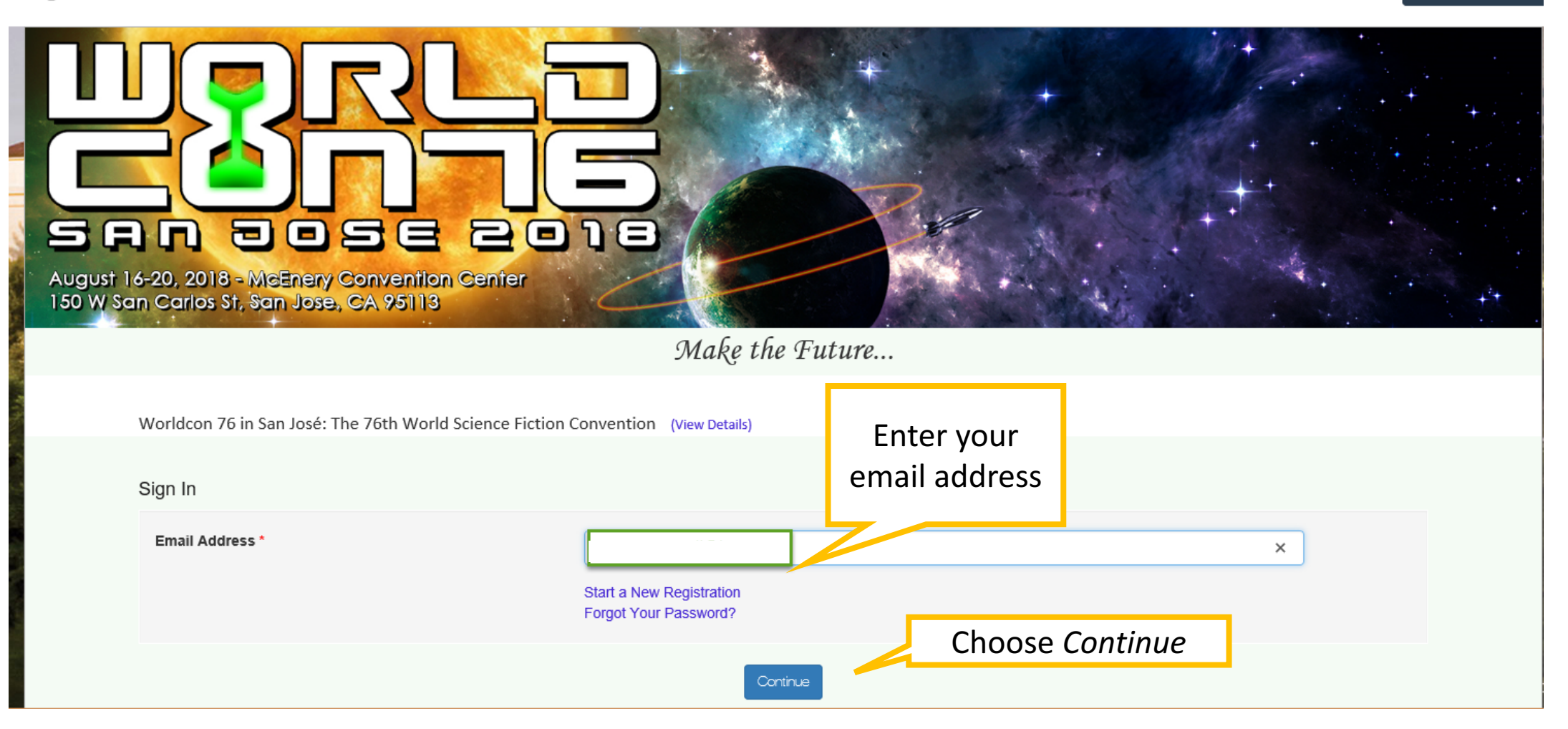

| RegOnline <sup>®</sup> by Cvent                                                           |                                                   | Host Your Own Event    |
|-------------------------------------------------------------------------------------------|---------------------------------------------------|------------------------|
| August 16-20, 2018 - McEnery Convention Center<br>150 W San Carlos St, San Jose, CA 95113 | Andre wie         Provide the Future              |                        |
| Worldcon 76 in San José: The 76th World Science Ficti                                     | on Convention (View Details)                      |                        |
| Sign In                                                                                   |                                                   | Enter your<br>password |
| Email Address *<br>Password:*                                                             | Your email address                                |                        |
| If you don't know or never set a password, choose this                                    | Start a New Registration<br>Forgot Your Password? |                        |

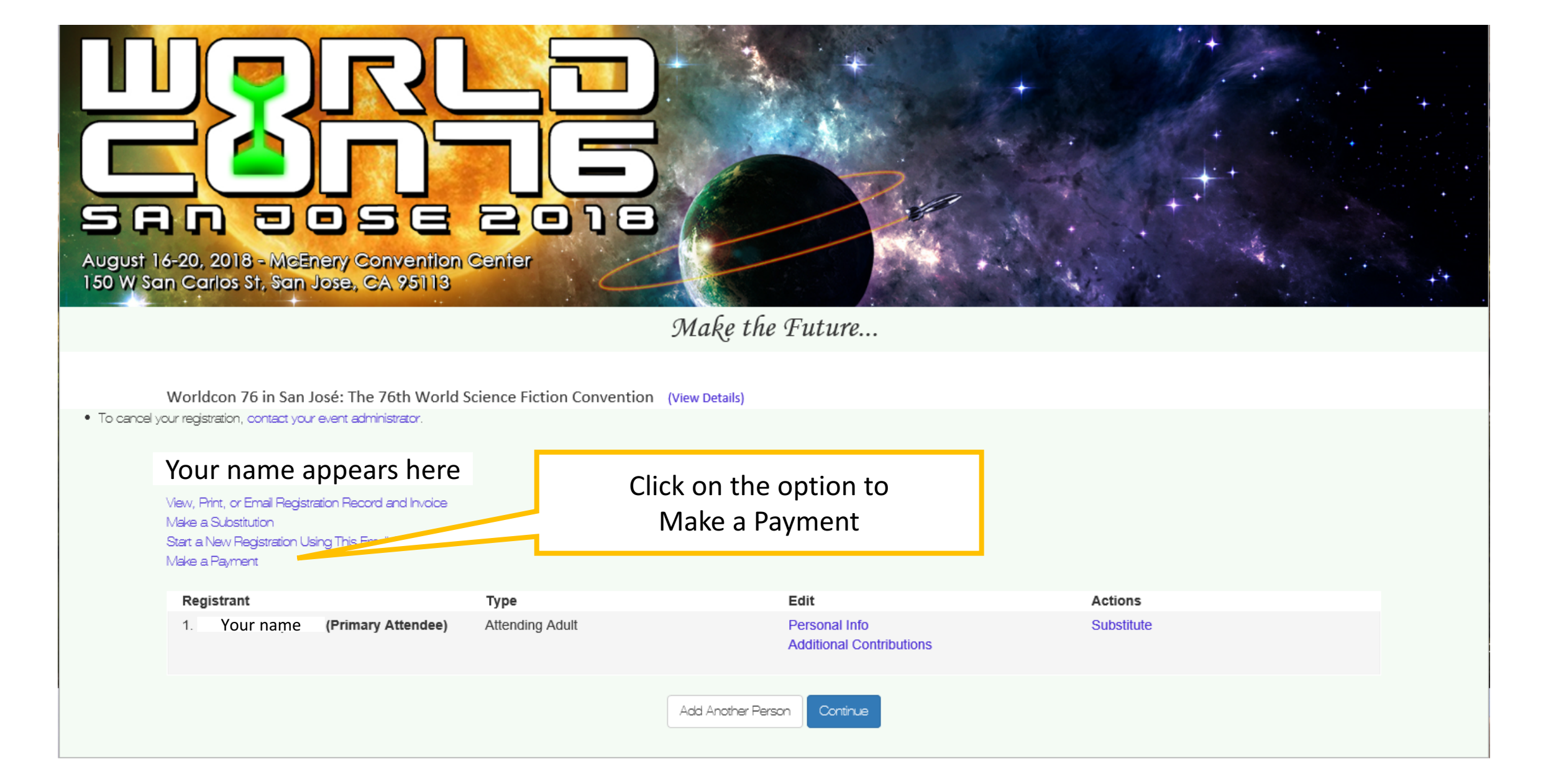

### Make the Future...

### Worldcon 76 in San José: The 76th World Science Fiction Convention (View Details)

| Details                  |                    |                 |          |
|--------------------------|--------------------|-----------------|----------|
| Registrant               | Email              | membership type | Actions  |
| Your name                | Your email address | Attending Adult |          |
|                          |                    |                 |          |
| Fees                     |                    |                 |          |
| Fee                      | Quantity           | Unit Price      | Amount   |
| Full Attending Event Fee | 1                  | \$190.00        | \$190.00 |
| RegOnline Uplift         | 1                  | \$3.55          | \$3.55   |
|                          |                    | Subtotal:       | \$193.55 |
|                          |                    | Total:          | \$193.55 |
|                          |                    |                 |          |

### Transactions

| Transaction Type                          | Date                              | Amount                                                        | Balance                        |
|-------------------------------------------|-----------------------------------|---------------------------------------------------------------|--------------------------------|
| <ul> <li>Previous Transactions</li> </ul> | You can view your current balance | Previous Balance:<br>Net Changes to Fees:<br>Current Balance: | \$140.00<br>\$0.00<br>\$140.00 |

## Scroll down to make the payment

Ignore the section on creating an account

| Create an Account For your security, enter a password to verify your identity. Learn More |                                                |  |  |
|-------------------------------------------------------------------------------------------|------------------------------------------------|--|--|
| Password:*                                                                                | Show Password                                  |  |  |
| Continue past th                                                                          | ne terms and conditions to the payment section |  |  |

By Registering for the 76th World Science Fiction Convention, or by upgrading your pre-supporting membership to an attending or supporting membership in the 76th World Science Fiction Convention you are agreeing to abide by the terms, conditions, and Code of Conduct of the convention.

The Code of Conduct may be viewed on our website via this link.

| ✓You agree to the terms and conditions* | Use the dropdown to choose your |
|-----------------------------------------|---------------------------------|
|                                         | preferred payment method        |
| Payment Method                          |                                 |
|                                         |                                 |
| Select a payment method:                | Credit Card 🗸                   |

### Go to the Partial Payment Section:

#### Partial Payment

We understand that you may wish to register for the 76th Worldcon, but an attending membership is more expensive than you are comfortable paying in a lump sum. We are happy to offer payment by installments:

If you wish to pay all of it, simply leave the amount as is and continue.

If you wish to pay by installments, starting with an amount smaller than the total, enter that amount and continue. Our Treasurer will contact you to arrange the remaining payments. The minimum first payment is \$50 per person, the cost of a supporting membership. *If you are registering multiple people, please don't forget to pay per person* (e.g. 2 people=\$100 minimum, 3 people=\$150 minimum).

At this time we can only support installment plans paid online.

Installment plans must be paid in full by June 1, 2018, or the membership rate(s) will increase to their at-the-door values!

\$

50.00

Payment Amount:

Billing Information

Secure credit card payment

**Credit Card Type** 

Credit Card Number \*

Credit Card Security Code \*

Expiration Date \*

| _  |     |       |          |
|----|-----|-------|----------|
| Re | gOn | line® | by Cvent |

VISA VIENTIER CON MasterCard Discover Description

 $\sim$ 

Do not include dashes or spaces.

(What's This?)

-Month-

-Year-

 $\sim$ 

Enter your payment information. This section may look different depending on the payment method you chose.

Enter the amount you wish to pay. (The field defaults to the balance due)

#### **Refund Information**

By registering for Worldcon 76 you agree to abide by the rules and policies of the convention.

Memberships in the 76th World Science Fiction Convention are not refundable, except in extraordinary circumstances. They may be transferred to another person on the condition that any exchange of funds between the parties involved does not exceed the amount paid by the registrant. Such transactions are private and not brokered by Worldcon 76.

Requests for refunds will be handled on a case by case basis. Refund and/or transfer requests should be sent to registrar@worldcon76.org

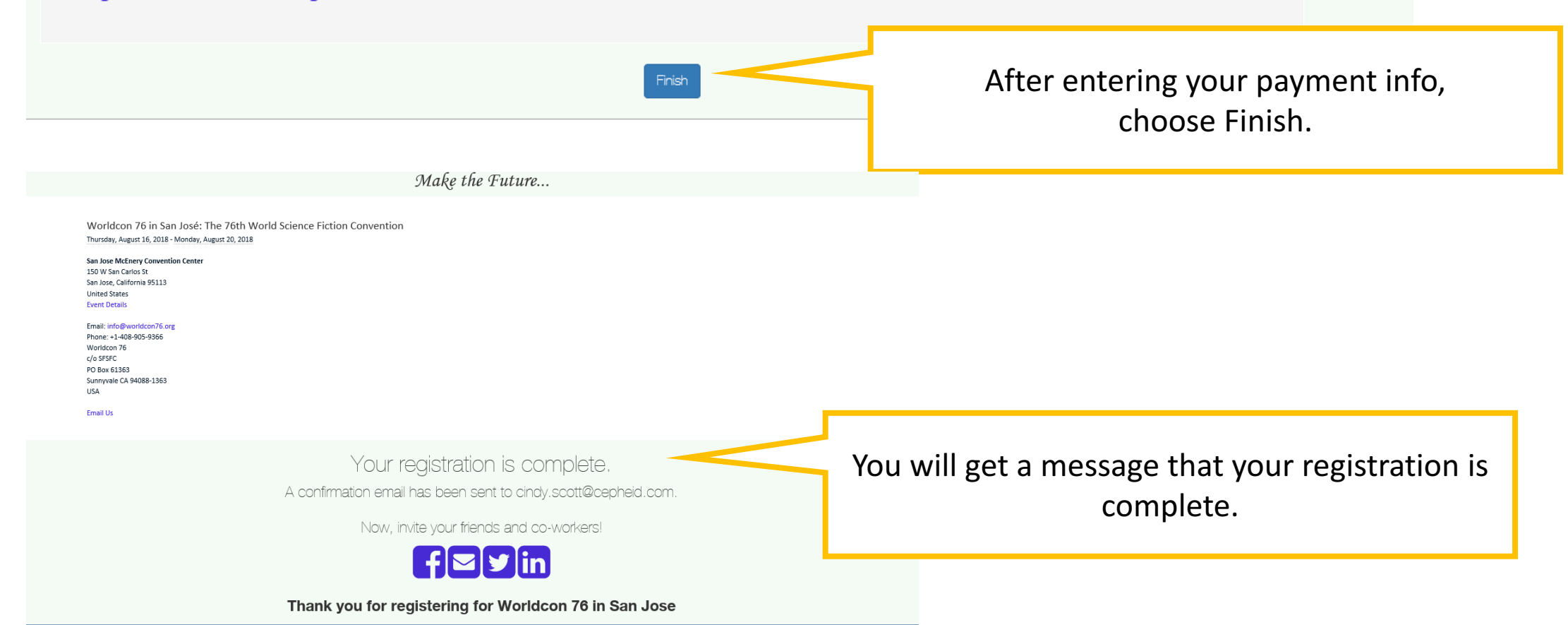

### The last page shows your payment and your new balance.

| Fees                                                    |            |          |                  |          |
|---------------------------------------------------------|------------|----------|------------------|----------|
| Fee                                                     |            | Quantity | Unit Price       | Amount   |
| Full Attending Event Fee                                |            | 1        | \$190.00         | \$190.00 |
| RegOnline Uplift                                        |            | 1        | \$3.55           | \$3.55   |
|                                                         |            |          | Subtotal:        | \$193.55 |
|                                                         |            |          | Total:           | \$193.55 |
| Tananatiana                                             |            |          |                  |          |
| Iransactions                                            |            |          |                  |          |
| Transaction Type                                        | Date       |          | Amount           | Balance  |
| <ul> <li>Previous Transactions</li> </ul>               |            |          |                  |          |
| Transaction Amount                                      | 2/26/2017  |          | \$193.55         | \$193.55 |
| Online Credit Card Payment<br>(***********2072) Details | 2/26/2017  |          | (\$53.55)        | \$140.00 |
| Online Credit Card Payment<br>(***********2072) Details | 10/15/2017 |          | (\$50.00)        | \$90.00  |
|                                                         |            |          | Current Balance: | \$90.00  |

*Recap of Installment Plan Rules:* 

- Payments must be made online no checks
- You can pay any amount at any time Worldcon76 does not send reminders.
- You must pay in full by June 1, 2018.
- If you have not paid in full on June 1, the price for your membership is no longer locked at the price at time of registration. You will owe the difference between the at-the-door price and the amount you have already paid.
- There are no refunds for payments previously made.
- Installment Memberships are transferable like any other Worldcon 76 membership. The recipient will owe the remaining balance on the membership.
- If you have questions, please contact the registration team at Registrar@Worldcon76.org